# **Working with Quartos**

**Open Quartos** 

## 1. Define the project

File -> new project wizard or in the gui

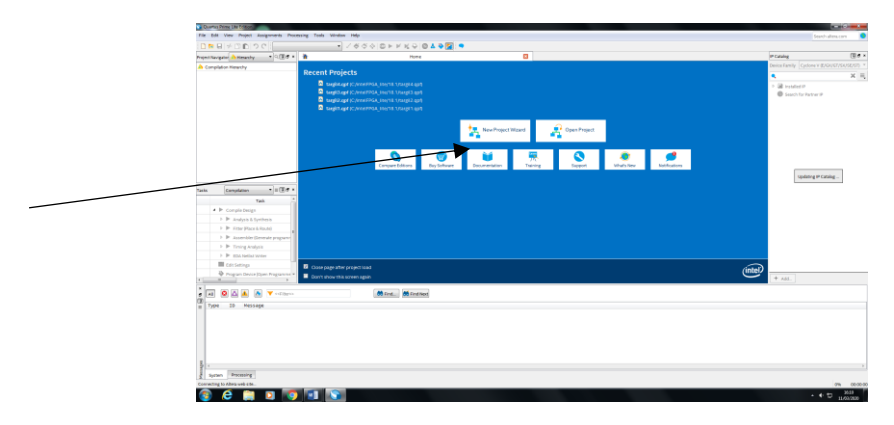

Click next

Give the project a name

|                                                                            |                                         | Hame                                                                                                    | # Catalog                                                                 |
|----------------------------------------------------------------------------|-----------------------------------------|----------------------------------------------------------------------------------------------------|---------------------------------------------------------------------------|
| As Compliation metalony                                                    |                                         |                                                                                                    | Device Family Cyclone V 82/00/07/5                                        |
|                                                                            | Recent Projects                         |                                                                                                    | • • • • • • • • • • • • • • • • • • •                                     |
|                                                                            | targit4.qpf (C./meiFPGA_itter)          |                                                                                                    | 4 🚷 installed i P                                                         |
|                                                                            | targill.opf (C)/meiFPGA_ite/1           | 1 fewer(2 cont                                                                                                    | Project Directory                                                         |
|                                                                            | a territtapf (Cantel/PSA Inc.)          |                                                                                                    | No Selection Available                                                    |
|                                                                            |                                         | Directory, Name, Top-Level Entity                                                                                                    | <ul> <li>Contry</li> <li>Basic Functions</li> </ul>                       |
|                                                                            |                                         | what is the working directory for this project?                                                                                             | > D6P                                                                     |
|                                                                            |                                         | C1/msFPGA_tst(10.1                                                                                                    | Enterface Protocola                                                       |
|                                                                            |                                         | school is the name of this project?                                                                                                    | Memory Interfaces and Corr                                                |
|                                                                            |                                         | agt by                                                                                                    | <ul> <li>Processors and Periphenia</li> <li>This work Research</li> </ul> |
|                                                                            | Carry                                   | What is the name of the top-level design entity for this project? This name is case sensitive and must exactly match the entity name in the | Search for Partner IP                                                     |
|                                                                            |                                         | coupt for                                                                                                    |                                                                           |
|                                                                            |                                         | and Diale                                                                                                    |                                                                           |
| Tana computer a Q/P a                                                      |                                         | Use Existing Project Settings                                                                                                    |                                                                           |
| Task                                                                       |                                         |                                                                                                    |                                                                           |
| P Comple Design                                                            |                                         |                                                                                                    |                                                                           |
| <ul> <li>P Arapin &amp; Sprittens</li> <li>B Come French Decide</li> </ul> |                                         |                                                                                                    |                                                                           |
| h Br Asserble Kenerite smeaner                                             |                                         |                                                                                                    |                                                                           |
| > Projes Ambris                                                            |                                         |                                                                                                    |                                                                           |
| > > SDA NATER WYRW                                                         |                                         |                                                                                                    |                                                                           |
| Edit Settings                                                              | Compare the second second               |                                                                                                    | $\sim$                                                                    |
| Program Device Open Programme +                                            | Point share the screen setting          |                                                                                                    | (intel)                                                                   |
| K                                                                          |                                         |                                                                                                    | + ABL                                                                     |
| A A A A A A                                                                | 60 ra                                   |                                                                                                    |                                                                           |
| Type 10 Message                                                            |                                         |                                                                                                    |                                                                           |
|                                                                            | second second schedules are should deal | * Beck Peter Prise Cancel Pop                                                                                                    |                                                                           |

Click next

Select empty project

Click next

Add files: click next

Family, Device & Settings:

Select family: cyclone IV E

Mark specific device selected in "available devices" list

In available devices list choose: EP4CE6E22C8

Next

| D = H ≠ 0 € 2 C                          | <ul> <li>./</li> <li>./</li> <li>.</li> <li>.<th>⊭ K Q © <b>4 3 (2</b> ⊂</th><th></th><th></th><th></th><th></th><th></th><th></th><th></th></li></ul> | ⊭ K Q © <b>4 3 (2</b> ⊂                                                                                                    |                                           |                                         |                                  |               |         |                                    |                         |
|------------------------------------------|----------------------------------------------------------------------------------------------------|----------------------------------------------------------------------------------------------------|-------------------------------------------|-----------------------------------------|----------------------------------|---------------|---------|------------------------------------|-------------------------|
| Project Navigator 🔥 Herarchy 🔹 🔍 🕐 🖉 🔹 🎽 |                                                                                                    | None                                                                                                    |                                           |                                         |                                  |               |         | IP Cutalog                         | 12                      |
| A Complation Herarchy                    | and Designed                                                                                                    |                                                                                                    |                                           |                                         |                                  |               |         | Device Family Cyclone              | V (E/GK/GT/SX/SE/ST     |
|                                          | ecent Projects                                                                                                    |                                                                                                    |                                           |                                         |                                  |               |         | s                                  | ×                       |
|                                          | <ul> <li>targit4.pt (CinterPSA_ite/18</li> <li>targit4.pt (CinterPSA_ite/18</li> </ul>                                                                                                    | (1,targi4.igit)                                                                                                    |                                           |                                         |                                  |               |         | 4 😫 Installed IP                   |                         |
|                                          | a targit2.qpt (C/mtelfPGA_tro)                                                                                                    | New Project Witand                                                                                                    |                                           |                                         |                                  |               |         | No Selector                        | r <b>y</b><br>Available |
|                                          | targit.opt(C/mtelPGA_tte/                                                                                                    | Family, Device & Board Settings                                                                                                    |                                           |                                         |                                  |               |         | 4 Ubrary                           |                         |
|                                          |                                                                                                    | and an and a second second sec |                                           |                                         |                                  |               |         | Exait Function                     | 070                     |
|                                          |                                                                                                    | DOUT DOUTS                                                                                                    |                                           |                                         |                                  |               |         | <ul> <li>Listerface Pro</li> </ul> | riscola                 |
|                                          |                                                                                                    | Select the family and device you want to target P<br>You can install additional device support with th                                                                                                    | r compilation.<br>• Install Devices commo | and on the Tools menu.                  |                                  |               |         | Henory Inte                        | efaces and Controllers  |
|                                          |                                                                                                    | To determine the version of the Quartus Prime s                                                                                                    | offerare in which your to                 | egat device is supported, a             | fer to the <u>Device Support</u> | List webpage. |         | Processons a                       | and Peripheralis        |
|                                          | Comp                                                                                                    | Device family                                                                                                    |                                           | Show in "Available devices"             | ist.                             | 1074          |         | Search for Parts                   | ugun<br>w P             |
|                                          |                                                                                                    | Lachy Contained M.E.                                                                                                    | -                                         |                                         |                                  |               |         |                                    |                         |
| Tasks Completion = = (0) # +             |                                                                                                    | Device All                                                                                                    | ~                                         | The court of the                        |                                  |               |         |                                    |                         |
| Test                                     |                                                                                                    | -                                                                                                    |                                           | Composed ands                           |                                  |               |         |                                    |                         |
| ▲ IP CompileDesign                       |                                                                                                    | Constants - Constants                                                                                                    |                                           | Construction (100                       |                                  |               |         |                                    |                         |
| ▶ ► Analysis & Synthesis                 | -                                                                                                    | Auto device spectra by the Links                                                                                                    | cha                                       |                                         |                                  |               |         |                                    |                         |
| Fitter (Place & Route) g                 |                                                                                                    | O Other n/a                                                                                                    |                                           | <ul> <li>Provaciance devices</li> </ul> |                                  |               |         |                                    |                         |
| P Assembler (Severale programme)         |                                                                                                    | August de lange                                                                                                    |                                           |                                         |                                  |               |         |                                    |                         |
| EDA Netlist Writer                       |                                                                                                    | Avaluate devices                                                                                                    | Total title                               | (B) Maximum B                           | . Inheddedaud                    | nder alle *   |         |                                    |                         |
| Edit Settings                            | Close page after project load                                                                                                    | EP4CE9822C8 2V 6272                                                                                                    | 92 9                                      | 2 276400                                | 30                               |               | <u></u> | 1                                  |                         |
| Program Device (Open Program me *        | Don't show this screen again                                                                                                    | 1 H                                                                                                    |                                           |                                         |                                  |               | inter   | + AH.                              |                         |
| *                                        |                                                                                                    |                                                                                                    |                                           |                                         |                                  |               |         |                                    |                         |
|                                          | . CO F.                                                                                                    |                                                                                                    |                                           |                                         |                                  |               |         |                                    |                         |
| Type ID Hessage                          | rel reca website to check for                                                                                                    |                                                                                                    |                                           | Back Next >                             | Finish Cancel                    | Help          |         |                                    |                         |
|                                          | L.                                                                                                    |                                                                                                    |                                           |                                         |                                  |               |         |                                    |                         |
|                                          |                                                                                                    |                                                                                                    |                                           |                                         |                                  |               |         |                                    |                         |
|                                          |                                                                                                    |                                                                                                    |                                           |                                         |                                  |               |         |                                    |                         |
|                                          |                                                                                                    |                                                                                                    |                                           |                                         |                                  |               |         |                                    |                         |
| Ε.                                       |                                                                                                    |                                                                                                    |                                           |                                         |                                  |               |         |                                    |                         |
| And an American                          |                                                                                                    |                                                                                                    |                                           |                                         |                                  |               |         |                                    |                         |

EDA Tool Setting:

Select in design entry/synthesis: synplify

Select in Simulation: modelsim

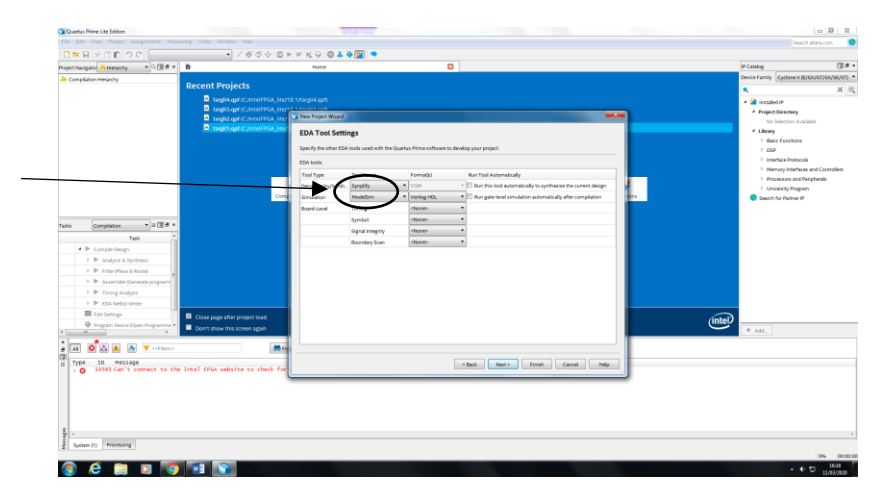

Next

A summary of the project's definitions

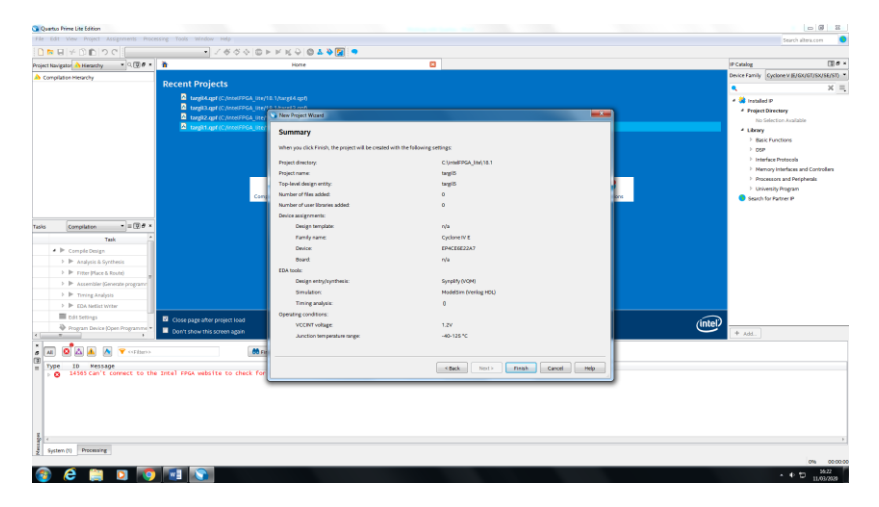

Finish

#### 2. Write the VHDL file

File - > new - > design files - > vhdl file -> OK

|                                                                                                    | - / 6 6 0 D F F K 9 0                                                                                                    | 4 ¥ 🖬 🔹                             |                                                                                                    |   |                                                                                                    |
|----------------------------------------------------------------------------------------------------|----------------------------------------------------------------------------------------------------|-------------------------------------|----------------------------------------------------------------------------------------------------|---|----------------------------------------------------------------------------------------------------|
| they ignore Hearthy                                                                                                    | <ul> <li>targi2.vhd*</li> </ul>                                                                                                    |                                     | Complation-Report - targi2                                                                                                    | 0 | IP Catalog G                                                                                                    |
| Entityinstance                                                                                                    | 🗑 🚳 🗗 🕸 🕸 👌 🖆 👌 🕷 🗐 🕮 🗒                                                                                                    |                                     |                                                                                                    |   | < >>                                                                                                    |
| Trep2 0<br>Trep2 0<br>Tre |                                                                                                    |                                     | Control Control C |   | <ul> <li>P B value #</li> <li>Nego Stream</li> <li>Nego Stream</li> <li>Nego Stream</li> <li>Nego Stream</li> <li>Nego Stream</li> <li>Nego Stream</li> <li>Nego Stream</li> <li>Nego Stream</li> <li>Stream</li> <li>Stream</li> <li>Stream</li> <li>Stream</li> <li>Stream</li> </ul> |
| Al 🙆 🛆 📥 🦄 🍸 cellaros                                                                                                    | 💏 Find 💏 Find Nec                                                                                                    |                                     |                                                                                                    |   |                                                                                                    |
| ype in messige<br>332154 the derive_clock_unce<br>332240 No Setup paths to repo<br>332240 No Setup paths to repo<br>332240 No Recoval paths to r<br>332240 No Recoval paths to r<br>332240 No Recoval paths to r<br>332240 No Recoval paths to r<br>332240 No user command derive r)<br>332240 No user command derive r)                                                                                                    | riling command did not apply clock uncartain<br>t<br>report<br>port<br>paths to report<br>GC model<br>make clocks red in the design. Calling "deri<br>relock did nor find any clocks in derive Sn c | ty to any clock<br>we_clocks -perfi | -to-clock transfers.<br>ad 1.0°<br>ref or charged                                                                                                    |   |                                                                                                    |
|                                                                                                    |                                                                                                    |                                     |                                                                                                    |   |                                                                                                    |

Write the VHDL code and save as \*.vhd file

The name of the file should be same as the name of the entity

| Quertus Prime Lite Edition - C/Intel/PGA, lite(18.1/kepi/2 - sterpi/2                                                                                                    |                                                                                                    |
|----------------------------------------------------------------------------------------------------|----------------------------------------------------------------------------------------------------|
| File Edit View Project Assignments Processing Tools Window Help                                                                                                    | Search altera.com                                                                                                    |
| D ≈ R + DD つ C bugz • ✓ ४४४ © ► ¥ K ♀ © A ♦ 🖓 ●                                                                                                    |                                                                                                    |
| Project Navladard 🛆 Hamanshy 📼 P. 🛞 🗗 🔹 🔹 targf22-hid 🖪 🍚 Compilation Report - Largf22                                                                                                    | )P Catalog (Ⅲ # ×                                                                                                    |
| tritythistore 图 的 ff 非非 8 ff 18 编 10 编 11 元                                                                                                    | <ul> <li>× =</li> </ul>                                                                                                    |
| A Concerve MORTCORDAN       ■ Concerve MORTCORDAN       ■ Target A       ■ Target A                                                                                                    | Constraints     Constraints     Constrain |
|                                                                                                    |                                                                                                    |
|                                                                                                    |                                                                                                    |
| Port in the service of the hold regulations of the hold regulations of the service of the hold regulation of the service of the hold regulation of the service of the service of the |                                                                                                    |
| 3 System (1) Housesing (128)                                                                                                    |                                                                                                    |
| 😨 ê 📋 🛛 🐻 🖬 💽                                                                                                    | 100% 0010557<br>• • 10 1542                                                                                                    |

Run compilation by pushing the blue triangle

| Run compilation by pushing the blue triangle                            | /           |
|-------------------------------------------------------------------------|-------------|
| 💟 Quartus Prime Lite Edition - C:/intelFPGA_lite/18.1/targil2 - targil2 |             |
| File Edit View Project Assignments Processing Tools Window Help         | -           |
| 🗋 🖿 🗔 🗲 🗇 🗊 💙 🔿 🚺 targil2 🔹 🗸 🗳 🎸 🌚 🕨                                   | 🖌 🤘 🗢 🏷 📴 💊 |
| Project Navigator A Hierarchy                                           | 🗵 🕒         |

To view the design after synthesis:

Tools - > netlist viewer -> RTL viewer

|                         | -         | 1000 |                                                                                                |             |
|-------------------------|-----------|------|------------------------------------------------------------------------------------------------|-------------|
| a a m a a w w w a a a a | AON       | 2.24 |                                                                                                | Page (1et1) |
| Nether Nuvigator (9.8 * | C takes 1 | •7   |                                                                                                |             |
|                         | H5<br>H3  |      | 007 JAND-441<br>007 JAND-441<br>007 JAR-00<br>007 JAR-441<br>007 JAR-441<br>007 JAR<br>007 JAR |             |
|                         |           |      |                                                                                                |             |

#### 3. Driving inputs

File - > new - > verification/debugging files - > university program VWF -> OK

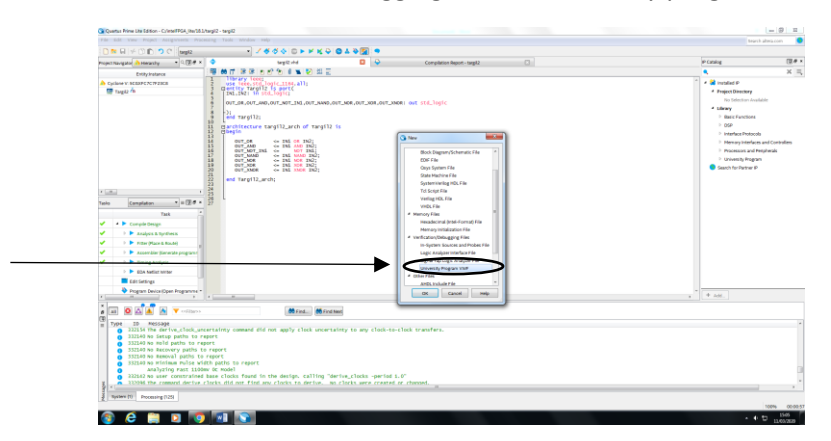

Click the right button in the name area. Select" Insert Node or Bus"

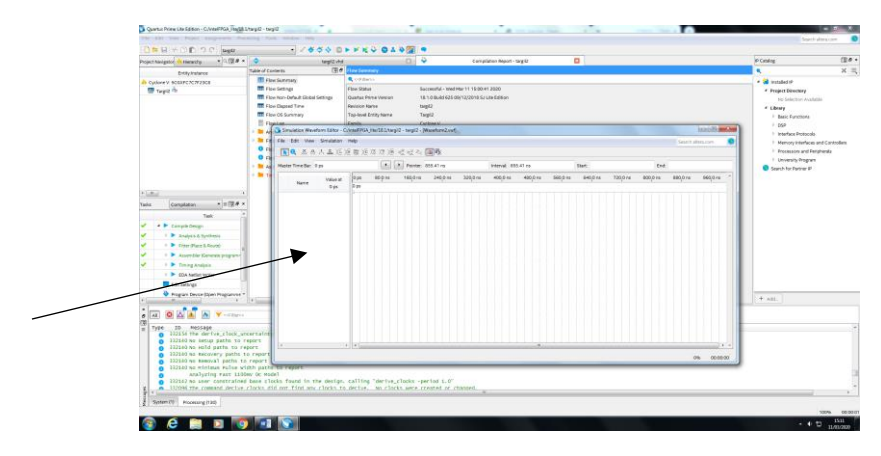

Push "Node Finder"

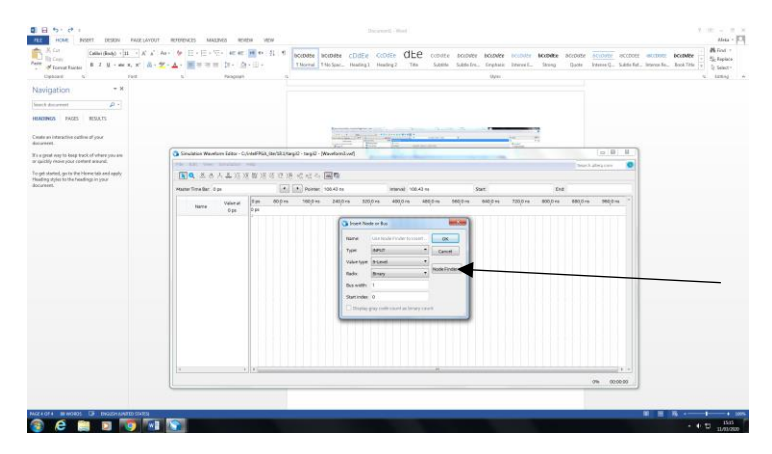

Push "List". All inputs & outputs will be displayed

| Caller (Rody) - [12 - ] X<br>IS Corp.<br># Toronal Functor<br># 7 K - min 4, 4 <sup>+</sup> [ | 교 Ar 문 문·문·문· 또로 문야 된<br>R· <mark>분·실</mark> ·물로로로 원· 쇼·미· | * tonsie tonsie codze conse dLee                                                                                                    | Cobdie Mobile Mobile Mobile I<br>latelle latelles. Tryless Interact.                                                                                                    | Rebelle DOUBLE DOUBLE aDDDD and<br>Story (Loss Manuel), Saide Fel, Jose | nel accoder Renad |
|-----------------------------------------------------------------------------------------------|------------------------------------------------------------|----------------------------------------------------------------------------------------------------|----------------------------------------------------------------------------------------------------|-------------------------------------------------------------------------|-------------------|
| apboard is Foid                                                                               | n Peogram                                                  |                                                                                                    | ligna                                                                                                    |                                                                         | % ideo            |
| igation - *                                                                                   |                                                            | The set of                                                                                                    | 100 C                                                                                                    |                                                                         |                   |
| NGS PAGE RELATS                                                                               |                                                            | Party of the local division of the local division of the local div | - Westerday .                                                                                                    |                                                                         |                   |
| en ordenactive and less of your<br>ent.                                                       |                                                            |                                                                                                    |                                                                                                    |                                                                         |                   |
| est eary to keep task of allow you are                                                        | Simulation Waveform Solitor - Culmal/IPGA_Unit             | 35.3/targi(2 - targi(2 - (WeishuntSver))                                                                                                    |                                                                                                    |                                                                         |                   |
| dadaw), garta ibu Haraw lab aval apply<br>g viyen ta ibu Harawingu in paar                    |                                                            | র ৬ র র ৬ <b>লি</b> গ                                                                                                    |                                                                                                    | Danit alina car                                                         |                   |
| ani.                                                                                          | Macher Frive Bar 1 (4)                                     | * Partor 102.42/16                                                                                                    | in in                                                                                                    | and                                                                     |                   |
|                                                                                               | ини 944 ри и<br>946 ри                                     | Nervel         Direc         Direct           Market >         Nervel         Nervel         Nervel           Market >         Nervel         Nervel         Nervel           Market >         Nervel         Nervel         Nervel           Market >         Nervel         Nervel         Nervel           Market >         Nervel         Nervel         Nervel           Market >         Nervel         Nervel         Nervel           Market >         Nervel         Nervel         Nervel           Market >         Nervel         Nervel         Nervel           Market >         Nervel         Nervel         Nervel                                                                                                    | and a second second sec | angina angina angina                                                    |                   |
|                                                                                               |                                                            |                                                                                                    |                                                                                                    | 06 003000                                                               |                   |

Move the inputs and outputs to the right window by pressing the arrow

| A BERLEY A BERLEY A DESCRIPTION                                                                                                    | <ul> <li>targit2.4</li> </ul>                                                                                                    | d                                                                                                    | G 🕹 🕫                                                                                                    | mynlation Report - Largel2                                                                                                    | 0                                                                                                    |                                                             | P Crising [2                                                                                                    |
|----------------------------------------------------------------------------------------------------|----------------------------------------------------------------------------------------------------|----------------------------------------------------------------------------------------------------|----------------------------------------------------------------------------------------------------|----------------------------------------------------------------------------------------------------|----------------------------------------------------------------------------------------------------|-------------------------------------------------------------|----------------------------------------------------------------------------------------------------|
| Participations.                                                                                                    | Table of Contents                                                                                                    | flaw isomery                                                                                                    |                                                                                                    |                                                                                                    |                                                                                                    |                                                             | R. X                                                                                                    |
| l galawy Kostek (mass)<br>∰ ngg0 δ                                                                                                    | Electionmy The Electron The Electron The Ele | Revealed in the second second | Successful, and the 11 th<br>to 1 to basic on the 12 th<br>to 2 to basic on the 12 th<br>togo<br>Tagle<br>Calculation<br>(Mandomical)<br>(Mandomical)<br>(Mando                                                                                                    | 00-01 2020<br>Init Use Selection<br>Initiation 2517 52 million<br>Tea 440(3 million 440(0 million                                                                                                    | 50mm<br>100,0 ms 100,0 ms 120,0                                                                                                    | an Mi<br>Teach Aine can<br>Bei<br>na 300,0na 600,0na 300,0n | P Restance     P Restance     P |
| Bandadon                                                                                                    | v<br>erstit                                                                                                    |                                                                                                    | Name         *           Costin: *         *           Name         *           *         P1         * Pp2           *         P1         * Pp2 </td <td>Film Provide<br/>Film Provide<br/>Fi</td> <td>OK         OK           Vpol         Const           Vpol         Const           Vpol         Const           Vpol         Const           Vpol         Const           Const         Const           Const         Cons           Cons         <t< td=""><td></td><td></td></t<></td> | Film Provide<br>Film Provide<br>Fi | OK         OK           Vpol         Const           Vpol         Const           Vpol         Const           Vpol         Const           Vpol         Const           Const         Const           Const         Cons           Cons <t< td=""><td></td><td></td></t<> |                                                             |                                                                                                    |
| <ul> <li>232240 No deservery paths to<br/>332240 No deservery paths to<br/>332240 No deservery paths to<br/>0 322240 No deservery paths<br/>0 Aul/system Fist 1000<br/>0 332142 No user constrained<br/>0 332142 No user constrained<br/>0 332142 No user constrained<br/>0 332143 No exempted decise</li> </ul> | report<br>report<br>Ith paths to report<br>was clocks found in the desig<br>chocks mini nor find are clocks                                                                                                    | n calling 'derive_cl<br>in derive_ in clocks                                                                                                    | ocks -period 1.0"<br>were created or charact.                                                                                                    |                                                                                                    |                                                                                                    | 1% 10                                                       | 08.00                                                                                                    |

ОК

ОК

\_

Generate stimuli:

Option 1: Mark the cubes you would like to change

| Maste | r Time Bar: 0 | ) ps             |              |         | Pointer:              | 952.8 ns |          | Interval: 95 | 2.8 ns   |          | Start 120.0 | 6        | End      | 180.0 ns |     |
|-------|---------------|------------------|--------------|---------|-----------------------|----------|----------|--------------|----------|----------|-------------|----------|----------|----------|-----|
|       | Name          | Value at<br>0 ps | 0 ps<br>0 ps | 80.0 ns | 160 <sub>,</sub> 0 ns | 240,0 ns | 320,0 ns | 400,0 ns     | 480,0 ns | 560,0 ns | 640,0 ns    | 720,0 ms | 800,0 ns | 880,0 ns | 9   |
|       | 1991          | 80               |              | ▶ (     |                       | )        |          |              |          |          |             |          |          |          |     |
|       | IN2           | 80               |              | -       | -                     |          |          |              |          |          |             |          |          |          |     |
| -     | OUT_AND       | B×               | 2000         | *****   | ~~~~                  | ~~~~~    | ******   | ******       | *****    | ~~~~~    | *****       | *****    |          | ******   | *** |
| -     | OUT_N_        | ВX               | 2000         | ****    | ~~~~                  | ~~~~~    | *****    | *****        | *****    |          | *****       | *****    |          | ******   | *** |
| -     | OUT_NOR       | B×               | 2000         | *****   | ~~~~~                 | ~~~~~    | ******   | ******       | ******   | ******   | ******      | ******   |          | ******   | 888 |
|       | OUT_N_        | В×               | 2000         | ****    | ~~~~~                 | ~~~~~    | ******   | *****        | *****    |          | *****       | *****    |          | ******   | *** |
| -     | OUT_OR        | вх               | 2000         | *****   | ~~~~~                 | ~~~~~    | *****    | *****        | *****    |          | *****       | *****    |          | ******   | *** |
| -     | OUT_X_        | вx               | 2000         | *****   | ~~~~~                 | ~~~~~    | ******   | ******       | ******   | *****    | *****       | *****    |          | ******   | 883 |
| -     | OUT_XOR       | В×               | ****         | *****   | ~~~~~                 | ******   | ******   | ******       | ******   | ~~~~~    | *****       | ******   | ******   | *****    | *** |
|       |               |                  |              |         |                       |          |          |              |          |          |             |          |          |          |     |

### Press the "1"

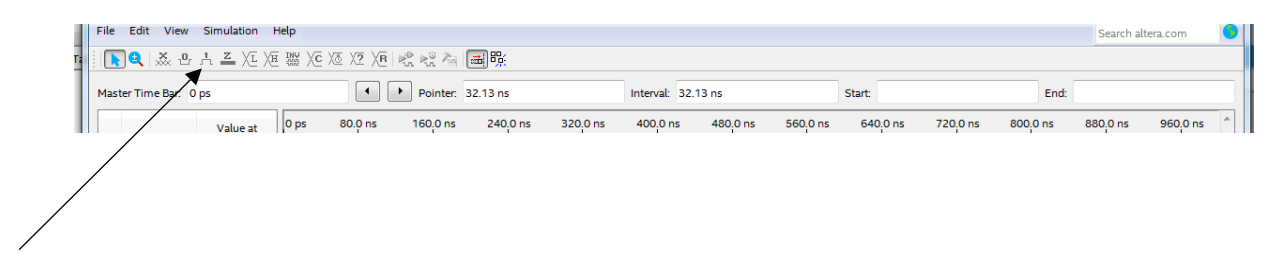

| Comparison (1997)     Comparison (1997)     Comparison (19                                                                                                    | Image: X = 0         X ≤ 0         X ≤ 0                                                                                                    | File :   | Edit View | Simulation       | rielp        |         |                       |           |          |              |          |                                         |           |                       |           | Search a              | berix com             |
|----------------------------------------------------------------------------------------------------|----------------------------------------------------------------------------------------------------|----------|-----------|------------------|--------------|---------|-----------------------|-----------|----------|--------------|----------|-----------------------------------------|-----------|-----------------------|-----------|-----------------------|-----------------------|
| Name         Name         Name <th< th=""><th>Name         Velocity         Personance         1000 demonstration         Masser         Masser</th><th></th><th>Q. X. S</th><th>人主任</th><th>医腦泌</th><th>液 理 )通</th><th>北北市</th><th>- S%</th><th></th><th></th><th></th><th></th><th></th><th></th><th></th><th></th><th></th></th<> | Name         Velocity         Personance         1000 demonstration         Masser         Masser                                                                                                    |          | Q. X. S   | 人主任              | 医腦泌          | 液 理 )通  | 北北市                   | - S%      |          |              |          |                                         |           |                       |           |                       |                       |
| Mare         Mare         Dp         600 m         1600 m         2600 m         2000 m         6000 m         6600 m         2000 m         6000 m         6600 m         2000 m         6600 m         6600 m         2000 m         6600 m         6600 m         6600 m                                                                                                    | Name         Values         Disk         BOD Ins         BOD Ins         200 Disk         200 Disk         200 Dis                                                                                                    | faste    | Time Bar  | 0 ps             |              |         | • Pointer             | 139.56 ns |          | Interval: 12 | 9.56 ns  |                                         | Start     |                       | End       |                       |                       |
| N1         80           N2         80           OUT_AND 81           OUT_AND 81                                                                                                    | N1         N0           N2         80           OTT, N0 82         000, N0 82           OTT, N0 82         000, N0 82           OTT, N0 82         000, N0 82           OTT, N0 82         000, N0 82           OTT, N0 82         000, N0 82           OTT, N0 82         000, N0 82           OTT, N0 83         000, N0 83                                                                                                    |          | Name      | Value at<br>0 ps | 0 ps<br>0 ps | 80.0 ns | 160 <sub>,</sub> 0 ns | 240,0 ns  | 320,0 ns | 400,0 m      | 480,0 ns | 560 <sub>,</sub> 0 ns                   | 640,0 ms  | 720 <sub>,</sub> 0 ns | 800,0 ns  | 880 <sub>,</sub> 0 ns | 960 <sub>1</sub> 0 ns |
| N2         N0           OTT, N0         N1           OTT, N0         N1           OTT, N0         N1           OTT, N0         N1           OTT, N1         N1           OTT, N1         N1           OTT, N1         N1           OTT, N1         N1           OTT, N1         N1           OTT, N1         N1                                                                                                    | K      K     K      |          | IN1       | 80               |              | (       |                       |           |          | 1111         | 1111     |                                         |           |                       |           | 111                   |                       |
| GUTJAR 54         5           GUTJAR 54         5           GUTJAR 54         5           GUTJAR 54         5           GUTJAR 54         5           GUTJAR 54         5           GUTJAR 54         5           GUTJAR 54         5           GUTJAR 54         5           GUTJAR 54         5           GUTJAR 54         5           GUTJAR 54         5                                                                                                    | GUT, MB 15           GUT, MB 15           GUT, MB 15           GUT, MB 15           GUT, MB 15           GUT, MB 16           GUT, MB 16           GUT, MB 16           GUT, MB 17           GUT, MB 18           GUT, MB 18           GUT, MB 18           GUT, MB 18           GUT, MB 18           GUT, MB 18                                                                                                    |          | 1942      | 80               |              | ~       |                       | /         |          |              |          |                                         |           |                       |           |                       |                       |
| orty, b:         K           orty, b:         K           orty, b:         K           orty, b:         K           orty, b:         K           orty, b:         K           orty, b:         K           orty, b:         K                                                                                                    | OTJ. BX     OTJ. BX     O | *        | OUT_AND   | 8×               | 2000         | *****   | ******                | 0000000   | *******  | ******       | ******   | >>>>>>>>>>>>>>>>>>>>>>>>>>>>>>>>>>>>>>> | ******    | 000000                | ******    | *****                 | 00000                 |
| οτημαίε         Ο           οτημ         ΕΧ           οτημ         ΕΧ           οτημ         ΕΛ                                                                                                    | GUT, MB 16     GUT, MB 16     GUT, MB 16     GUT, MB 16     GUT, MB 16     GUT, MB 16     GUT, MB 17     GUT, MB 18     GUT, MB 18                                                                                                    | <b>.</b> | OUT_N_    | 8×               | 200          | *****   | *****                 | 0000000   | ******   | ******       | ******   | ******                                  | ******    | ~~~~~                 | ******    | *****                 | *****                 |
| 0 org.n. 12<br>org.00 ig.<br>0 org.1, 12                                                                                                    | arr.na     arr.na      arr.na      arr.na      arrr.na     arrr.na     arrr.na      | 6        | OUT_NO    | R BX             | 200          | *****   | *****                 | 0000000   | ******   | ******       | ******   | *****                                   | ******    | ******                | ******    | *****                 | *****                 |
| 0/1/08 8X                                                                                                    | a orr.os az<br>orr.s. az<br>orr.s. az                                                                                                    |          | OUT_N.    | 8×               | XXX          | *****   | *****                 | ******    | ******   | ******       | ******   | ******                                  | ******    | ~~~~~                 | ******    | *****                 | *****                 |
| алт.х. вх россоссоссоссоссоссоссоссоссоссоссоссосс                                                                                                    | ы олуд. вх<br>солудавя<br>солудавя                                                                                                    |          | OUT_OR    | 8×               | 2000         | *****   | ******                | ******    | ******   | ******       | ******   | *****                                   | ******    | *****                 | ******    | *****                 | *****                 |
|                                                                                                    | auruse se                                                                                                    |          | OUT_X     | 8×               | 2003         | *****   | ******                | ******    | ******   | *******      | ******   | ******                                  | ******    | ~~~~~                 | ******    | *****                 | 20000                 |
| But xok bx                                                                                                    |                                                                                                    | -        | OUT_XO    | x e x            | 2000         | *****   | *****                 | 0000000   | ******   | ******       | ******   | *****                                   | ******    | ******                | ******    | ******                | *****                 |
|                                                                                                    |                                                                                                    |          |           |                  |              |         |                       |           |          |              |          |                                         |           |                       |           |                       |                       |
|                                                                                                    |                                                                                                    |          |           |                  |              |         |                       |           |          |              |          |                                         |           |                       |           |                       |                       |
|                                                                                                    |                                                                                                    | 4        |           |                  |              | 1.1.1.  | d did di              | 1.1.1.1.  | 1 1 1 1  | 1.1.1.1.     | -        | 1.1.1.                                  | 1.1.1.1.2 | 1.4 1.4               | 1.1.1.1.1 | 1.1.1.                |                       |
|                                                                                                    |                                                                                                    |          |           |                  |              |         |                       |           |          |              |          |                                         |           |                       |           |                       | ni 00.00              |

### Option 2: press the signal name

| Name         Value at<br>0 ps           Internet         0 ps           Internet         0 ps           Internet         0 ps | D ps 80.0 ns 160,0 ns 240,0 ns 320,0<br>9 ps | 9 ns 400,0 ns 480,0 ns 560,0 ns | 640,0 ns 720,0 ns 8 | 0,0 ns 880 |
|----------------------------------------------------------------------------------------------------|----------------------------------------------|---------------------------------|---------------------|------------|
| 8. IN1 BO                                                                                                    |                                              |                                 |                     |            |
| 82 80                                                                                                    |                                              |                                 |                     |            |
|                                                                                                    |                                              |                                 |                     |            |
| OUT_AND BX                                                                                                    | *******************************              | **********                      | ******              | ******     |
| SOUT_N. BX                                                                                                    | ******************************               | ************************        | ***************     | *******    |
| UUT_NOR BX                                                                                                    | ~~~~~~~~~~~~~~~~~~~~~~~~~~~~~~~~~~~~~~~      | ***********************         | ***************     |            |
| SOUT_N_ BX                                                                                                    | *****************************                | ***********************         | ***************     | *******    |
| SOUT_OR BX                                                                                                    | ************************                     | ******                          | ******************  | ******     |
| ST_X BX                                                                                                    | *************************                    |                                 | ****************    | *******    |
| UT_XOR BX                                                                                                    | ***********************************          | ***********************         | ******              | *******    |

Press the "overwrite clock"

| Marine Taxa Bar - Com-         | Deresta (bak)                            | bland 10.00 cm                          | The Con                                                                                                    | Red 10cm                                |
|--------------------------------|------------------------------------------|-----------------------------------------|----------------------------------------------------------------------------------------------------|-----------------------------------------|
|                                | 100 0 000 000 000 000 000 000 000 000 0  |                                         |                                                                                                    | a MODre MODre Addres AMODre             |
| Name Dys                       | A Dp                                     | a when when when when when whe          | the second second second second second second second second second second second second second second second se | a colora colora colora colora           |
| - NI 00                        |                                          |                                         |                                                                                                    |                                         |
| A NC 80                        |                                          |                                         |                                                                                                    |                                         |
| S OUT_AND BX                   | 000000000000000000000000000000000000000  |                                         |                                                                                                    |                                         |
| 🛎 OUT_N. 8X                    | 000000000000000000000000000000000000000  | ************************************    | ***************************************                                                                         | 000000000000000000000000000000000000000 |
| CAUT_NON BX                    | 000000000000000000000000000000000000000  | ,,,,,,,,,,,,,,,,,,,,,,,,,,,,,,,,,,,,,,, | >>>>>>>>>>>>>>>>>>>>>>>>>>>>>>>>>>>>>>>                                                                         |                                         |
| S OUT N. BX                    | 200000000000000000000000000000000000000  |                                         | ***************************************                                                                         |                                         |
| S OUT, DR BX                   | p0000000000000000000000000000000000000   |                                         |                                                                                                    |                                         |
| S OUT_R_ BX                    | poocoocoocoocoocoocoocoocoocoocoocoocooc |                                         |                                                                                                    |                                         |
| <ul> <li>OUT_XOR BX</li> </ul> |                                          |                                         |                                                                                                    |                                         |
|                                |                                          |                                         |                                                                                                    |                                         |
|                                |                                          |                                         |                                                                                                    |                                         |
|                                |                                          |                                         |                                                                                                    |                                         |
|                                |                                          |                                         |                                                                                                    |                                         |

Define frequency.

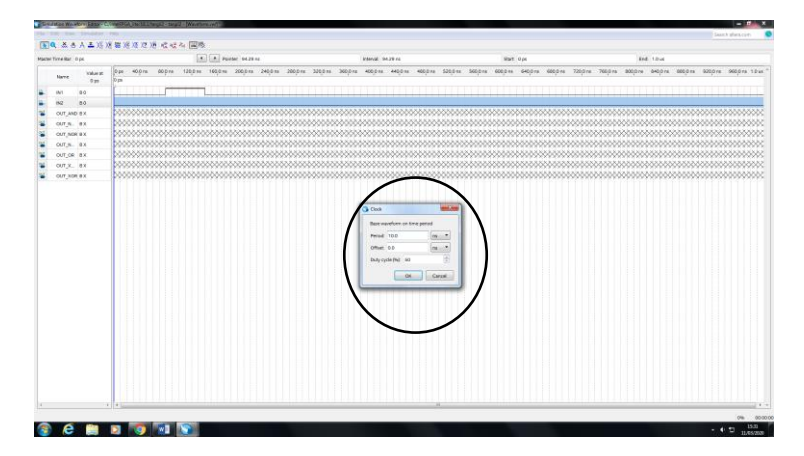

#### 4. Running simulation

Simulation -> run functional simulation

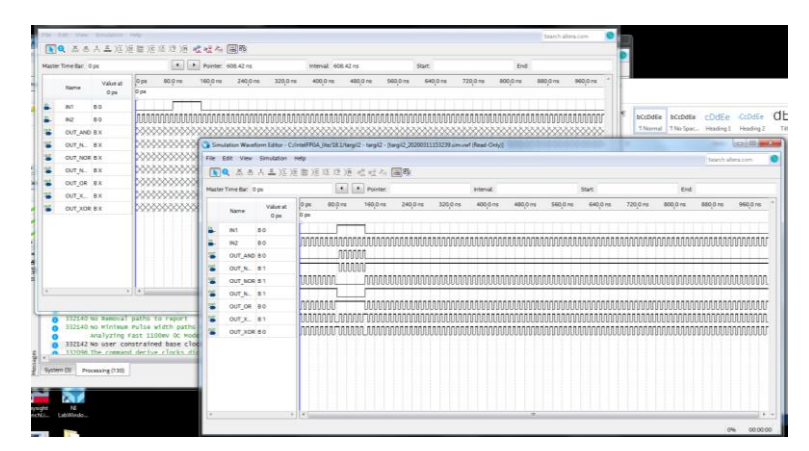

Simulation -> run timing simulation

You can see there is a delay between the inputs and the outputs

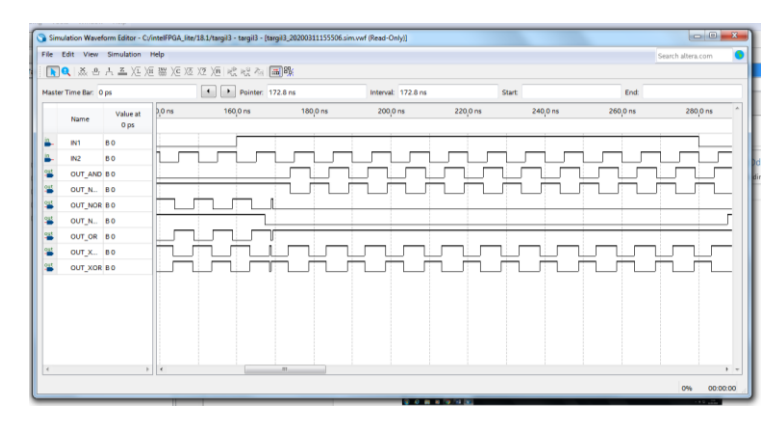